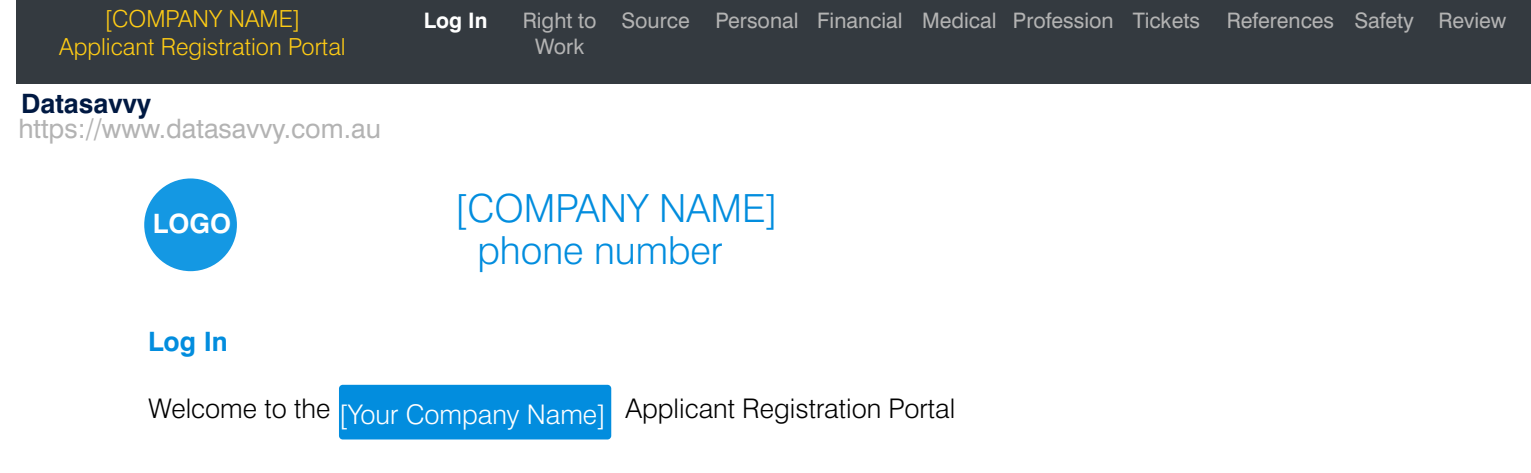

## Before you Start

A registration token is required to complete this Application. If you have not received a registration token, you can request one by clicking below.

Click here to apply for a registration token.

Your token will expire in 14 days from issue or when you "submit your application" at the end of this submission. At any stage (within the 14 day token expiry), you can come back to this page, re-enter your Registration Token and continue from where you stopped. Any information you have previously entered and saved, will remain, providing you have pressed "save and continue" on each page.

## **Applicant Declaration**

By submitting this application I confirm that the information supplied by me on this form is correct and is all my own work and agree to [Your Company Name] verifying any information supplied by me on this form and/or accompanying documentation in support of my application for employment with [Your Company Name] . I further understand that making any false claims in my application documentation could jeopardise my employment opportunities with [Your Company Name]

## [Your Company Name] Declaration

Information provided on this form will be stored and used for the purposes outlined in the Recruitment Privacy Statement and in accordance with the Privacy Act 1988. All information supplied is treated as confidential. If you have any questions regarding the above disclaimer, please contact [Your Company Name] before proceeding.

\* required field

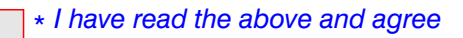

Please enter the Online Registration Token you have been sent. Keep a copy of your un-expired Registration Token number handy.

XXXX

\* enter your token number

By creating an account, you agree to our Terms of Use and Privacy Policy.

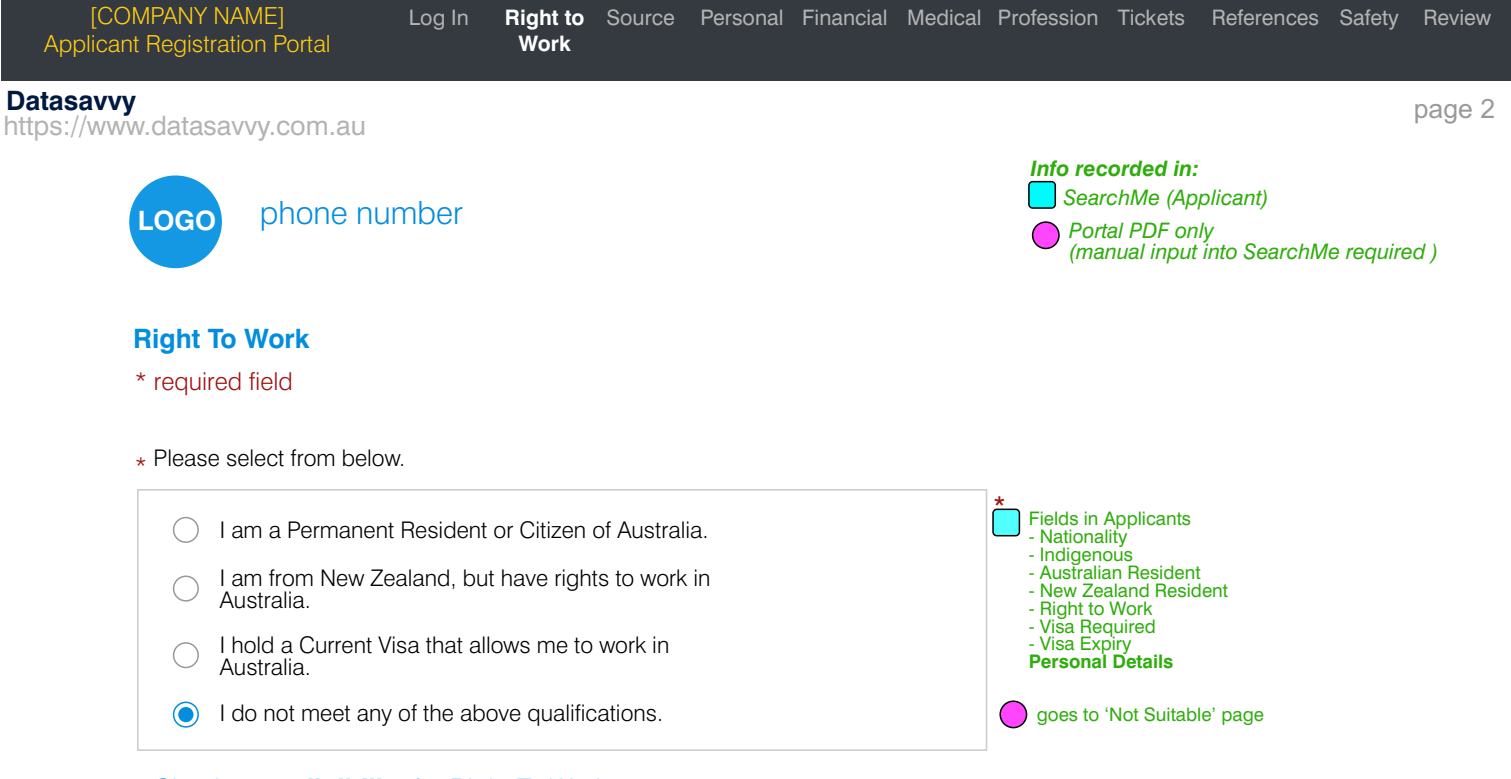

### Check your eligibility for Right To Work

Please note that before a final offer of employment is made, you will be asked to provide proof of your identity and right to work, by providing a copy of your passport.

If you are an Australian Resident or Citizen you will need to provide a Passport or Birth Certificate and Photo ID. If you would like to attach a proof of identification document now, select the browse button below. Otherwise proceed to the next step.

| Drop | filo | (0) | horo |  |
|------|------|-----|------|--|
| DIOP | me   | 0)  |      |  |

Browse ...

Applicants> View Applicant> Documents

(jpg, gif, png, jpeg, doc, docx, pdf, tiff, tif, rtf only)

Datasavvy https://www.datasavvy.com.au

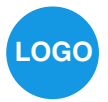

phone number

# RIGHT TO WORK - "I do not meet any of the required qualifications"

On the previous 'Right to Work' page, you have chosen to keep the default which is "I do not meet any of the above qualifications".

If this choice is correct and you wish to proceed with this application, please contact a Ubeaut Recruit Staff member with the contact number above.

If this choice is incorrect, please go back to the "*Right To Work*" page and change your choice in order to proceed with this application.

#### Datasavvy https://www.datasavvy.com.au

### **Eligibility**

#### Definition of an illegal Worker

An illegal worker is a non-citizen who is working without a valid visa or working in breach of a visa condition. Not everyone who comes to Australia on a visa has permission to work.

#### **Definition of a legal Worker**

Australian citizens, New Zealand citizens and Australian permanent residents are legal workers and have unlimited permission to work in Australia. Some Australian visas have work limitations that could include not being able to work at all or only being able to

Some Australian visas have work limitations that could include not being able to work at all or only being able to work with a certain employer or a specific number of hours.

An Australian visa holder who is not in breach of their visa conditions is also a legal worker.

### **Proof of Citizenship or Permanent Resident Status**

A single check confirming citizenship or permanent resident status at the time of employment is all that is required.

To confirm Australian or New Zealand citizenship we can sight:

- Australian or New Zealand passport
- Australian birth certificate and a form of photo identification
- Evidence of Australian citizenship and form of photo identification
- Certificate of Status for New Zealand citizens in Australia and a form of photo identification.

To confirm permanent resident status, we can sight:

• Certificate of permanent resident status and a form of photo identification

• A passport issued by the government of another country along with a check using

#### Please go to "Visa Entitlement Verification Online (VEVO)".

In the absence of a form of government-issued photo identification, we might choose to sight as many of the following supporting documents considered necessary to confirm identity:

- confirmation of enrolment to vote in Australian state or federal elections
- Medicare card
- driver's licence / taxi license
- tax file number
- · references from previous employers
- tenancy agreements or home ownership details
- tertiary qualifications certificate
- trade certificate
- change of name certificates (if applicable).

Note: The above documents do not provide evidence of permission to work.

We keep copies of any sighted documents securely in your employee record

#### Checking if a non-citizen has permission to work

We take reasonable steps, at reasonable times, to confirm that a non-citizen is allowed to work.

If we have reason to believe a you are a non-citizen, we must check your non-citizen's visa does not have work restrictions.

Our preferred method of checking visa details is to use the free online service Visa Entitlement Verification Online (VEVO)

| [COMPANY NAME]<br>Applicant Registration Portal  | Log In Right to<br>Work      | Source   | Personal | Financial | Medical | Profession                      | Tickets                                          | References                                         | Safety                | Review |
|--------------------------------------------------|------------------------------|----------|----------|-----------|---------|---------------------------------|--------------------------------------------------|----------------------------------------------------|-----------------------|--------|
| <b>Datasavvy</b><br>https://www.datasavvy.com.au |                              |          |          |           |         |                                 |                                                  |                                                    |                       | page 5 |
| LOGO phone nur                                   | mber                         |          |          |           |         | Info rec<br>Sear<br>Port<br>(ma | orded in:<br>chMe (Ap<br>al PDF on<br>nual input | plicant)<br>ly<br>into SearchM                     | e require             | ed)    |
| Source                                           |                              |          |          |           |         |                                 |                                                  |                                                    |                       |        |
| * <i>required field</i><br>* How did you hear ab | out <mark>[Your Compa</mark> | any Name |          |           |         |                                 |                                                  |                                                    |                       |        |
| Seek                                             | Broad                        | dbean    | (        | My Co     | mpany W | /ebsite                         |                                                  | Applicants><br>View Applica<br><u>Registration</u> | nt><br><b>Details</b> |        |
| Other                                            | Walk                         | in       | (        | Social    | Media   |                                 |                                                  | populated fro                                      | om Search             | лMe    |
| LinkedIn                                         |                              | ed       | (        | Faceb     | ook     |                                 |                                                  | system config<br>applicant so                      | guration><br>urces    |        |
| Seek Talent Searc                                | h                            |          |          |           |         |                                 |                                                  |                                                    |                       |        |

| vww.datasavvy.com.au                                              |                                                                                                    | pa                                                                                                    |
|-------------------------------------------------------------------|----------------------------------------------------------------------------------------------------|----------------------------------------------------------------------------------------------------|
|                                                                   |                                                                                                    | Info recorded in:                                                                                                    |
| LOGO phone number                                                 |                                                                                                    | Portal PDF only     (manual input into Secret/Morrorulized )                                                                                                    |
|                                                                   |                                                                                                    | (mandar input into Searchivie required )                                                                                                    |
| Personal (pg1 of 2)                                               |                                                                                                    |                                                                                                    |
| * required field<br>*First Name                                   |                                                                                                    | Applicants>                                                                                                    |
| Middle Name                                                       |                                                                                                    | View Applicant><br><u>Personal Details</u>                                                                                                    |
| *Surname                                                          |                                                                                                    |                                                                                                    |
| Preferred Name                                                    | eq: Tom rather than Thomas                                                                                                    |                                                                                                    |
| Address                                                           |                                                                                                    | <i>""</i>                                                                                                    |
| Town                                                              |                                                                                                    | <i>""</i>                                                                                                    |
| State                                                             |                                                                                                    | ""                                                                                                    |
| Post Code                                                         |                                                                                                    | ······································                                                                                                    |
| Country                                                           |                                                                                                    |                                                                                                    |
| Home Phone                                                        |                                                                                                    | <i>""</i> "                                                                                                    |
| Mobile Number                                                     |                                                                                                    | ""                                                                                                    |
| Nationality                                                       |                                                                                                    | ""                                                                                                    |
| *Email                                                            |                                                                                                    | ""                                                                                                    |
| Shift Availability                                                | 🖌 Mornings 🖌 Afternoons 🖌 Nigh                                                                                                    | nts Employee><br>View Employee><br>Registration Deta                                                                                                    |
| Date Of Birth                                                     |                                                                                                    | Applicants>                                                                                                    |
| <b>*</b> O                                                        |                                                                                                    | View Applicant> <u>Personal Details</u>                                                                                                    |
| ^Gender                                                           |                                                                                                    |                                                                                                    |
| VISA REQUIRED                                                     |                                                                                                    |                                                                                                    |
| Visa Number                                                       | please provide Visa Expiry                                                                                                    | 44.77                                                                                                    |
| Visa Expiry                                                       |                                                                                                    | · · · · · · · · · · · · · · · · · · ·                                                                                                    |
| Do you have your Own Transport                                    | I O Yes O No                                                                                                    |                                                                                                    |
| Do you have a current Driver's Lie                                | cence O Yes O No othis actual question                                                                                                    | isn't in SearchME, however the applicable licenses a                                                                                                    |
| below will be visible only if above question                      | n is answered "yes"                                                                                                    |                                                                                                    |
| Driver's licence Number                                           | Drivers Licence Number                                                                                                    | Applicants ><br>View Applicant ><br>Personal Details                                                                                                    |
|                                                                   |                                                                                                    |                                                                                                    |
| Driver's Licence Class (MDL)<br>Tick all current drivers licences |                                                                                                    |                                                                                                    |
| Driver's Licence Class (MDL)<br>Tick all current drivers licences | L: Learners<br>P: Provisional                                                                                                    | Applicants><br>View Applicant><br>Personal Details                                                                                                    |
| Driver's Licence Class (MDL)<br>Tick all current drivers licences | L: Learners<br>P: Provisional<br>C: Car                                                                                                    | Applicants><br>View Applicant><br><u>Personal Details</u><br>As multiple licences<br>can be held, multiple                                                                                              |
| Driver's Licence Class (MDL)<br>Tick all current drivers licences | L: Learners<br>P: Provisional<br>C: Car<br>R: Motorcycle                                                                                                    | Applicants><br>View Applicant><br><u>Personal Details</u><br>As multiple licences<br>can be held, multiple<br>choices are possible<br>and will come in as a<br>comma separated in                       |
| Driver's Licence Class (MDL)<br>Tick all current drivers licences | <ul> <li>L: Learners</li> <li>P: Provisional</li> <li>C: Car</li> <li>R: Motorcycle</li> <li>LR: Light Rigid</li> <li>MR: Medium Rigid</li> </ul>                                                                                                    | Applicants><br>View Applicant><br><u>Personal Details</u><br>As multiple licences<br>can be held, multiple<br>choices are possible<br>and will come in as a<br>comma separated in<br>the SearchMe field |
| Driver's Licence Class (MDL)<br>Tick all current drivers licences | <ul> <li>L: Learners</li> <li>P: Provisional</li> <li>C: Car</li> <li>R: Motorcycle</li> <li>LR: Light Rigid</li> <li>MR: Medium Rigid</li> <li>HR: Heavy Rigid</li> </ul>                                                                                                    | Applicants><br>View Applicant><br>Personal Details<br>As multiple licences<br>can be held, multiple<br>choices are possible<br>and will come in as a<br>comma separated in<br>the SearchMe field        |
| Driver's Licence Class (MDL)<br>Tick all current drivers licences | <ul> <li>L: Learners</li> <li>P: Provisional</li> <li>C: Car</li> <li>R: Motorcycle</li> <li>LR: Light Rigid</li> <li>MR: Medium Rigid</li> <li>HR: Heavy Rigid</li> <li>HC: Heavy Combination</li> <li>MC: Multi Combination</li> </ul>                                                         | Applicants><br>View Applicant><br>Personal Details<br>As multiple licences<br>can be held, multiple<br>choices are possible<br>and will come in as a<br>comma separated in<br>the SearchMe field        |
| Driver's Licence Class (MDL)<br>Tick all current drivers licences | <ul> <li>L: Learners</li> <li>P: Provisional</li> <li>C: Car</li> <li>R: Motorcycle</li> <li>LR: Light Rigid</li> <li>MR: Medium Rigid</li> <li>HR: Heavy Rigid</li> <li>HC: Heavy Rigid</li> <li>HC: Heavy Combination</li> <li>MC: Multi Combination</li> <li>MC: Multi Combination</li> </ul> | Applicants><br>View Applicant><br><u>Personal Details</u><br>As multiple licences<br>can be held, multiple<br>choices are possible<br>and will come in as a<br>comma separated in<br>the SearchMe field |

| [COMPANY NAM<br>Applicant Registratior | E] Log In<br>N Portal                 | Right to Source<br>Work             | Personal Financial                        | Medical Profession                   | on Tickets Reference:                                                                       | s Safety Review             |
|----------------------------------------|---------------------------------------|-------------------------------------|-------------------------------------------|--------------------------------------|---------------------------------------------------------------------------------------------|-----------------------------|
| a <b>savvy</b><br>os://www.datasavvy   | y.com.au                              |                                     |                                           |                                      |                                                                                             |                             |
| LOGO                                   | phone number                          |                                     |                                           | Info I<br>Si<br>F<br>(I              | <b>recorded in:</b><br>earchMe (Applicant)<br>Portal PDF only<br>(manual input into Search) | Me required )               |
| Personal                               | (pg2 of 2)                            |                                     |                                           |                                      |                                                                                             |                             |
| Emergency                              | Contact Name                          |                                     |                                           |                                      | Applicants><br>View Applicant><br><b>Personal Details</b>                                   |                             |
| Emergency<br>Relationshi               | / Contact<br>p                        |                                     |                                           |                                      | Applicants><br>View Applicant><br><b>Personal Details</b>                                   |                             |
| Emergency<br>Number                    | Contact Phone                         |                                     |                                           |                                      | Applicants><br>View Applicant><br><b>Personal Details</b>                                   |                             |
| Do you hav                             | e a Criminal Record                   | ⊖ Yes ⊖ N                           | 0                                         |                                      | Applicants><br>View Applicant>                                                              |                             |
| If YES p                               | lease give details.                   |                                     |                                           |                                      | Personal Details                                                                            |                             |
| Resume                                 | Drop file(s) here                     |                                     | Browse                                    |                                      | <i>66 33</i>                                                                                |                             |
|                                        | (jpg, gif, png, jpeg, doc, doc;       | x, pdf, tiff, tif, rtf only)        |                                           |                                      |                                                                                             |                             |
| [Your Com<br>paying for<br>Assistance  | pany Name] works<br>PPE, Pre-Employme | with many Job S<br>nt Medicals, Pol | Services Australia p<br>ice Checks, Ticke | providers who ca<br>ets and Licences | n assist eligible job s<br>s, Courses and poss                                              | eekers with<br>sible Travel |
| Are you regi                           | stered with a Job Serv                | rices Australia Pro                 | ovider. O Yes                             | s 🔿 No                               |                                                                                             |                             |
| Jobseeker I                            | D (JSID)                              |                                     |                                           |                                      | Applicants><br>View Applicant><br>Personal Details                                          |                             |
| Job Service                            | es Australia Provider                 |                                     |                                           |                                      |                                                                                             |                             |
| Job Service                            | es Australia Provider E               | Branch                              |                                           |                                      |                                                                                             |                             |
|                                        |                                       |                                     |                                           |                                      |                                                                                             |                             |

| pplicant Registration Portal                                            | Log in Right to Source Pers<br>Work                                             | sonal <b>Financiai</b> Medical Pro                         | DIESSION LICKEIS RE                                                            | eterences Satety Review                                  |
|-------------------------------------------------------------------------|---------------------------------------------------------------------------------|------------------------------------------------------------|--------------------------------------------------------------------------------|----------------------------------------------------------|
| asavvy<br>s://www.datasavvy.com.au                                      |                                                                                 |                                                            |                                                                                |                                                          |
| LOGO phone nu                                                           | umber                                                                           |                                                            | Info recorded in:<br>SearchMe (Applic<br>Portal PDF only<br>(manual input into | ant)<br>o SearchMe required )                            |
| Financial (pg1 of 3                                                     | 3)                                                                              |                                                            |                                                                                |                                                          |
| I would prefer to prov                                                  | ride my Financial Details to You                                                | Company Name at the                                        | interview stage                                                                |                                                          |
| ○ Yes ○ No                                                              |                                                                                 |                                                            |                                                                                |                                                          |
| I Understand That: [<br>Building society or Cr<br>Privacy Act 21.12.200 | Your Company Name] no respondent<br>redit Union. I accept full respons<br>1.)   | onsibility for any incorrect a ibility for the accuracy of | allocations of these<br>the above details (                                    | payments by the Bank,<br>in accordance with the          |
| I will immediately notify form, if the account is Credit Union.         | y my [Your Company Name] closed or transferred to another                       | onsultant and complete a<br>Branch, Bank, Building S       | new EFT<br>Society or                                                          |                                                          |
| Banking Details                                                         |                                                                                 |                                                            |                                                                                |                                                          |
| Bank Name                                                               |                                                                                 |                                                            |                                                                                | Applicants><br>View Applicant><br>Payroll Details        |
| Account Name                                                            |                                                                                 |                                                            |                                                                                | <i>""</i>                                                |
| BSB                                                                     |                                                                                 |                                                            |                                                                                | <i>44.93</i>                                             |
| Account Number                                                          |                                                                                 |                                                            |                                                                                | <i>46 33</i>                                             |
| I request that all my<br>If 1 is chosen, bek<br>1. The APRA sup         | y future super contributions<br>ow details show<br>er fund I nominate (complete | be paid to:<br>Super Details below)                        |                                                                                | pplicants><br>iew Applicant>                             |
| O 2. The self-managed                                                   | d super fund (SMSF) I nominate (                                                | complete SMSF details be                                   | elow)                                                                          | ayron Detans                                             |
| ○ 3.The Super Fund                                                      | nominated by my employer                                                        |                                                            |                                                                                |                                                          |
| Super Details will a                                                    | opear if <b>1</b> above is ticked                                               |                                                            |                                                                                |                                                          |
| Super Fund Name                                                         |                                                                                 | ,                                                          |                                                                                | Applicants><br>View Applicant><br><u>Payroll Details</u> |
| Populated from Sea                                                      | archme                                                                          |                                                            | ▼                                                                              | 66 33                                                    |
| Fund Membership N                                                       | lumber                                                                          |                                                            |                                                                                |                                                          |
| ABN                                                                     |                                                                                 |                                                            |                                                                                |                                                          |
| Populated from Sea                                                      | archme                                                                          |                                                            |                                                                                |                                                          |
| <b>USI</b><br>Populated from Sea                                        | archme                                                                          |                                                            |                                                                                |                                                          |

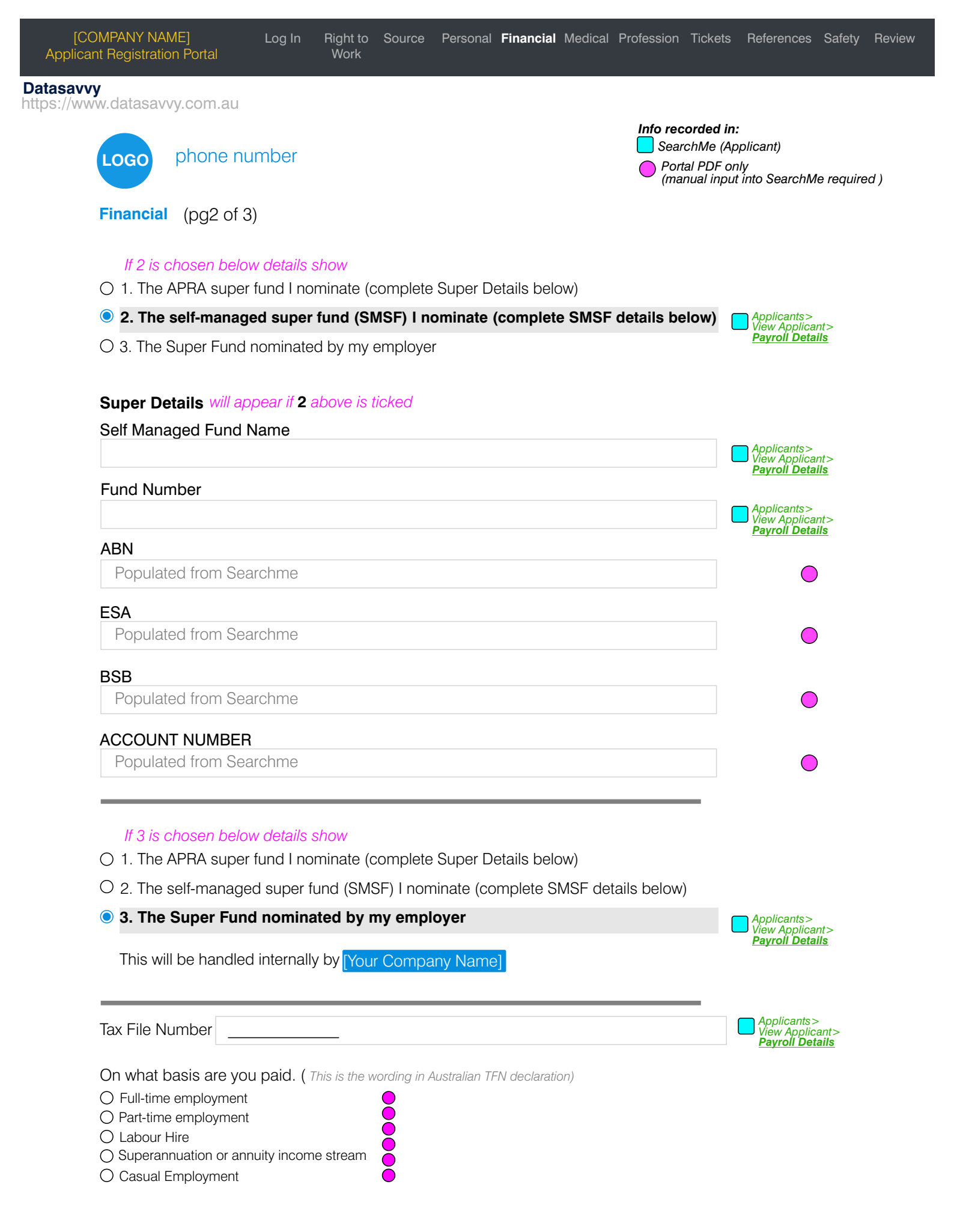

| Applicant Registration Portal Work                                                                                                    | Inancial Medical Profession Tickets References Safety Review                                           |
|----------------------------------------------------------------------------------------------------|----------------------------------------------------------------------------------------------------|
| Datasavvy<br>https://www.datasavvy.com.au                                                                                                    |                                                                                                    |
| LOGO phone number                                                                                                    | Info recorded in:<br>SearchMe (Applicant)<br>Portal PDF only<br>(manual input into SearchMe required ) |
| Financial (pg3 of 3)                                                                                                    |                                                                                                    |
|                                                                                                    |                                                                                                    |
| Are you a foreign resident for tax purposes                                                                                                    | ○ Yes ○ No ○ No ○ No ○ No ○ No ○ No ○ No ○ N                                                           |
| Are you a working holiday maker                                                                                                    | ○ Yes ○ No ○ No ○ No ○ No ○ No ○ No ○ No ○ N                                                           |
| <b>Do you want to claim the tax-free threshhold</b><br>(Only claim the tax-free threshold from one payer at a time,<br>unless your total income from all sources for the financial<br>year will be less than the tax-free threshold) | 🔿 Yes 🔿 No 🕒                                                                                           |
| Are you an Australian resident for tax purposes (Visit <u>ato.gov.au/residency</u> to check)                                                                                                    | ⊖ Yes ⊖ No 🕒                                                                                           |
| Do you have a Higher Education Loan Program (HELP),<br>Student Start-up Loan (SSL) or Trade Support Loan<br>(TSL) debt?                                                                                                    | ⊖ Yes ⊖ No                                                                                             |
| Do you have a Financial Supplement debt                                                                                                    | ⊖ Yes ⊖ No 🕒                                                                                           |

|                                                                                                    | Info recorded in:                                                                                                    |                            |
|----------------------------------------------------------------------------------------------------|----------------------------------------------------------------------------------------------------|----------------------------|
| LOGO phone r                                                                                                    | number SearchMe (Applicant) Portal PDF only (manual input into Sear                                                                                                    | rchMe required             |
| Medical (pg1 of<br>* required field                                                                                                    | 2)                                                                                                    |                            |
| YOUR COMPANY N                                                                                                    | AME COMMITMENT TO OCCUPATIONAL HEALTH AND SAFETY                                                                                                    |                            |
| The employees and<br>In supporting this cc<br>1. Adhere to all safe<br>2. Perform all duties<br>3. Take responsibility<br>opportunities, as a n                                                                                                    | management at Ubeaut Recruit are totally committed to the health and safety of it<br>ommitment, it is essential that all workers:<br>work practices, instructions and rules; and<br>in a manner which ensures the safety of others and yourself at all times; and<br>y for their own safety obligations and commitments, as well as communicate cond<br>natter of priority. | t's workforce<br>cerns and |
| Your Company Nam are encouraged to p                                                                                                    | e consults with our workers on a regular basis to review and re-iterate our safety participate in this communication process.                                                                                                    | programs. `                |
| Note: This questionnaire<br>health history.                                                                                                    | e may be reviewed by a medical practitioner. You may be required to attend a full medical examin                                                                                                    | nation, physica            |
| * Do you have a disab                                                                                                    | pility, injury or physical ailment that may prevent of or influence your employment.                                                                                                    | ⊖Yes ⊖N                    |
| Please provide details                                                                                                    | 5                                                                                                    |                            |
| * Have you had or are                                                                                                    | e you currently making a claim for worker's compensation.                                                                                                    | ∩Yes ∩N                    |
| Please provide details                                                                                                    |                                                                                                    | 0 100 01                   |
| Drop file(s) here                                                                                                    | Browse                                                                                                    |                            |
| (jpg, gif, png, jpeg, doc, doc;                                                                                                    | x, pdf, tiff, tif, rtf only)                                                                                                    |                            |
| *Are you willing to un                                                                                                    | dertake a medical examination.                                                                                                    | ⊖Yes ⊖N                    |
| If NO please provide of                                                                                                    | details.                                                                                                    |                            |
|                                                                                                    | dertake a Drug and Alcohol test                                                                                                    |                            |
| * Are you willing to up                                                                                                    | details.                                                                                                    |                            |
| * Are you willing to un                                                                                                    |                                                                                                    |                            |
| * Are you willing to un                                                                                                    |                                                                                                    |                            |
| * Are you willing to un<br>If NO please provide of<br>Do you or have yo                                                                                                    | u suffered from any of the following:                                                                                                    |                            |
| <ul> <li>Are you willing to unit of the second second</li></ul>      | u suffered from any of the following:                                                                                                    |                            |
| <ul> <li>Are you willing to un</li> <li>If NO please provide of</li> <li>Do you or have you</li> <li>* Back Injury</li> <li>If YES please provide</li> </ul>                                                                                                    | u suffered from any of the following:<br>O Yes O No<br>details.                                                                                                    |                            |
| * Are you willing to un<br>If NO please provide of<br><b>Do you or have yo</b><br>* Back Injury<br>If YES please provide<br>* Knee Injury                                                                                                    | u suffered from any of the following:<br>O Yes O No<br>details.<br>O Yes O No                                                                                                    |                            |
| <ul> <li>Are you willing to unit of the provide of the provide of</li></ul>  | u suffered from any of the following:<br>Yes No<br>details.<br>Yes No<br>details.                                                                                                    |                            |
| <ul> <li>Are you willing to unit of the please provide of the please provide of the please provide of the please provide is the please provide in the please provide is the please provide is the please place place p</li></ul> | u suffered from any of the following:<br><ul> <li>Yes</li> <li>No</li> </ul> <li>details.</li> <li>Yes</li> <li>No</li>                                                                                                    |                            |
| <ul> <li>Are you willing to un</li> <li>If NO please provide of</li> <li>Do you or have you</li> <li>Back Injury</li> <li>If YES please provide</li> <li>Knee Injury</li> <li>If YES please provide</li> <li>Shoulder Injury</li> <li>If YES please provide</li> </ul>                                                                                                    | u suffered from any of the following:<br><ul> <li>Yes</li> <li>No</li> </ul> <li>details.</li> <li>Yes</li> <li>No</li> <li>details.</li>                                                                                                    |                            |
| <ul> <li>Are you willing to unit of the provide of the provide of</li></ul>  | u suffered from any of the following:<br><ul> <li>Yes</li> <li>No</li> </ul> <li>details.</li> <li>Yes</li> <li>No</li> <li>details.</li>                                                                                                    |                            |
| <ul> <li>Are you willing to unit of the please provide of the please provide of the please please plea</li></ul> | u suffered from any of the following:<br>Yes No<br>details.<br>Yes No<br>details.<br>Yes No<br>details.<br>Yes No<br>details.                                                                                                    |                            |
| <ul> <li>* Are you willing to unit if NO please provide of Do you or have you</li> <li>* Back Injury</li> <li>If YES please provide</li> <li>* Knee Injury</li> <li>If YES please provide</li> <li>* Shoulder Injury</li> <li>If YES please provide</li> <li>* Neck Injury</li> <li>If YES please provide</li> </ul>                                                                                                    | u suffered from any of the following:                                                                                                    |                            |
| <ul> <li>Are you willing to unit of the provide of the provide of</li></ul>  | u suffered from any of the following:<br>Yes No<br>details.<br>Yes No<br>details.<br>Yes No<br>details.<br>Yes No<br>details.<br>Yes No                                                                                                    |                            |
| <ul> <li>Are you willing to unit of the please provide of the please provide of the provide of the please provide of the please please please ple</li></ul> | u suffered from any of the following:<br><ul> <li>Yes</li> <li>No</li> </ul> <li>details. <ul> <li>Yes</li> <li>No</li> <li>details.</li> <li>Yes</li> <li>No</li> <li>details.</li> <li>Yes</li> <li>No</li> </ul> </li>                                                                                                    |                            |
| <ul> <li>* Are you willing to unit of the provide of the provide o</li></ul> | u suffered from any of the following:<br><ul> <li>Yes</li> <li>No</li> </ul> <li>details. <ul> <li>Yes</li> <li>No</li> <li>details.</li> <li>Yes</li> <li>No</li> <li>details.</li> <li>Yes</li> <li>No</li> </ul> </li> <li>details. <ul> <li>Yes</li> <li>No</li> <li>details.</li> </ul> </li>                                                                          |                            |

| [C(<br>Applica              | OMPANY NAME]<br>Int Registration Portal                              | Log In                     | Right to<br>Work     | Source                | Personal             | Financial   | Medical                 | Profession                      | Tickets                                          | References                              | Safety     | Review |
|-----------------------------|----------------------------------------------------------------------|----------------------------|----------------------|-----------------------|----------------------|-------------|-------------------------|---------------------------------|--------------------------------------------------|-----------------------------------------|------------|--------|
| Datasavv                    | /y                                                                   |                            |                      |                       |                      |             |                         |                                 |                                                  |                                         |            |        |
| https://ww                  | LOGO phone nu                                                        | mber                       |                      |                       |                      |             |                         | Info rec<br>Sear<br>Port<br>(ma | corded in<br>chMe (Ap<br>al PDF or<br>nual input | :<br>oplicant)<br>hly<br>t into SearchM | le require | d)     |
|                             | Medical (pg2 of 2<br>* required field                                | )                          |                      |                       |                      |             |                         |                                 |                                                  |                                         |            |        |
|                             | * Face/Head Injury                                                   |                            |                      |                       |                      |             | ⊖ Ye                    | es () No                        |                                                  |                                         |            |        |
|                             | If YES please provide de                                             | etails.                    |                      |                       |                      |             |                         |                                 |                                                  |                                         |            |        |
|                             | * Are you taking any form                                            | m of med<br>etails.        | ication.             |                       |                      |             | ⊖ Ye                    | es () No                        |                                                  |                                         |            |        |
|                             | * Will this medication aff                                           | ect your a                 | attendan             | ce or wo              | rk perforr           | nance.      | ⊖ Ye                    | es () No                        |                                                  |                                         |            |        |
|                             | If YES please provide de                                             | etails.                    |                      |                       |                      |             |                         |                                 |                                                  |                                         |            |        |
|                             | *Have you been hospita                                               | alised or I                | had any              | operatior             | าร.                  |             | ⊖ Ye                    | es 🔿 No                         |                                                  |                                         |            |        |
|                             | If YES please provide de                                             | etails.                    |                      |                       |                      |             |                         |                                 |                                                  |                                         |            |        |
|                             | * Have you had time off                                              | work due                   | e to iniurv          | / or illnes           | S.                   |             | () Ye                   | s ∩No                           |                                                  |                                         |            |        |
|                             | If YES please provide de                                             | etails.                    | , to injury          |                       |                      |             |                         | 0                               |                                                  |                                         |            |        |
|                             | * Have you been involve                                              | ed in a sei                | rious car            | acciden               | t                    |             | ⊖ Ye                    | es () No                        |                                                  |                                         |            |        |
|                             | If YES please provide de                                             | etails.                    |                      |                       |                      |             |                         |                                 |                                                  |                                         |            |        |
|                             | * Do you or have you<br>If YES please name con                       | ever had                   | d any of             | the foll              | owing co             | onditions   | S: OYe                  | blems/Er                        | actures                                          |                                         |            |        |
| All medical<br>Q&A's are    | Diabetes                                                             |                            |                      |                       |                      | Spir        | nal/Back N              | Auscle Ini                      | iurv                                             |                                         |            |        |
| put into one<br>field being | Hernia                                                               |                            |                      |                       |                      | Arth        | ritis/Rheu              | matism                          | - )                                              |                                         |            |        |
| "Medical                    | Visual Impairments                                                   |                            |                      |                       |                      | Aller       | rgies                   |                                 |                                                  |                                         |            |        |
| Notes                       | Lung Problems/Asthm                                                  | a/Bronch                   | itis                 |                       |                      | Affe        | cted by C               | Confined S                      | Spaces                                           |                                         |            |        |
|                             | Fits/Seizures/Blackout                                               | s/Epileps                  | y.                   |                       |                      | Rep         | etitive Sta             | ain/Overus                      | se Injury                                        | /Carpel Tun                             | nel        |        |
|                             | Hepatitis/Jaundice/Liv                                               | er Irouble                 | es                   |                       |                      | Affe        | cted by F<br>rt Trouble | leignts                         |                                                  |                                         |            |        |
|                             | Stomach Problems/Ul                                                  | cers                       | 5                    |                       |                      | Burr        | nt nouble<br>ns         | DISEase                         |                                                  |                                         |            |        |
|                             |                                                                      |                            |                      |                       |                      | Mer         | ntal Health             | ı                               |                                                  |                                         |            |        |
|                             | *Have you ever had e                                                 | exposure                   | e to anv             | of the f              | ollowina             | in vour     | <b>past</b> Ye          | s O No                          |                                                  |                                         |            |        |
|                             | If YES please name exp                                               | osures                     |                      |                       | <b>J</b>             |             |                         | 0                               |                                                  |                                         |            |        |
|                             | Loud Noise/Explosives                                                | s/Gunfire                  |                      |                       |                      |             |                         |                                 |                                                  |                                         |            |        |
|                             | Chemicals                                                            |                            |                      |                       |                      |             |                         |                                 |                                                  |                                         |            |        |
|                             | Radiation                                                            |                            |                      |                       |                      |             |                         |                                 |                                                  |                                         |            |        |
|                             | Dust                                                                 |                            |                      |                       |                      |             |                         |                                 |                                                  |                                         |            |        |
|                             | Lead                                                                 |                            |                      |                       |                      |             |                         |                                 |                                                  |                                         |            |        |
|                             | <ul> <li>Have you ever had any<br/>are not already covere</li> </ul> | y injuries,<br>d in this r | exposur<br>nedical d | e or mec<br>questionr | dical conc<br>naire. | litions tha | it C                    | )Yes 🔿 N                        | ١o                                               |                                         |            |        |
|                             | If YES please provide de                                             | etails                     |                      |                       |                      |             |                         |                                 |                                                  |                                         |            |        |
|                             |                                                                      |                            |                      |                       |                      |             |                         |                                 |                                                  |                                         |            |        |
|                             |                                                                      |                            |                      | Save                  | e and C              | ontinue     |                         |                                 |                                                  |                                         |            |        |

|            | [COMPANY NAME]<br>Applicant Registration Portal | Log In            | Right to<br>Work | Source    | Personal | Financial | Medical | Profession ⊤                                  | ickets                                           | References                     | Safety    | Review |
|------------|-------------------------------------------------|-------------------|------------------|-----------|----------|-----------|---------|-----------------------------------------------|--------------------------------------------------|--------------------------------|-----------|--------|
| <b>Dat</b> | <b>tasavvy</b><br>os://www.datasavvy.com.au     |                   |                  |           |          |           |         |                                               |                                                  |                                |           |        |
|            | LOGO phone nur                                  | mber              |                  |           |          |           |         | Info record<br>Search<br>Portal<br>(manua     | <b>ded in:</b><br>Me (Apj<br>PDF oni<br>al input | plicant)<br>ly<br>into SearchM | e require | ed)    |
|            | Profession<br>* required field                  |                   |                  |           |          |           |         |                                               |                                                  |                                |           |        |
|            | *1. Select your Primary                         | Profess           | <b>sion</b> from | n the dro | p down m | ienu belo | W       | Applicants><br>View Applica                   | nt>                                              |                                |           |        |
|            | Populated by SearchMe                           | )                 |                  |           |          | •         | •       | <u>Trades &amp; Ski</u>                       | <u>lls</u>                                       |                                |           |        |
|            | 2. Select the relevant S                        | <b>kills</b> from | m the dro        | op down   | below    |           |         | Applicants>                                   | -                                                |                                |           |        |
|            | Populated by SearchMe                           | )                 |                  |           |          | ۲         | •       | Trades & Ski                                  | nt><br><u>  s</u>                                |                                |           |        |
|            | 3. Click Add Skill                              |                   |                  |           |          |           |         |                                               |                                                  |                                |           |        |
|            | Add Skill                                       |                   |                  |           |          |           |         | Applicants ><br>View Applican<br>Trades & Ski | nt><br>IIs                                       |                                |           |        |
|            | Skill                                           |                   |                  |           |          |           |         |                                               |                                                  |                                |           |        |
|            | Populated by SearchMe                           | )                 |                  |           |          |           |         |                                               |                                                  |                                |           |        |
|            |                                                 |                   |                  |           |          |           |         |                                               |                                                  |                                |           |        |

4. Repeat the process of adding Skills. They will show on the list above.

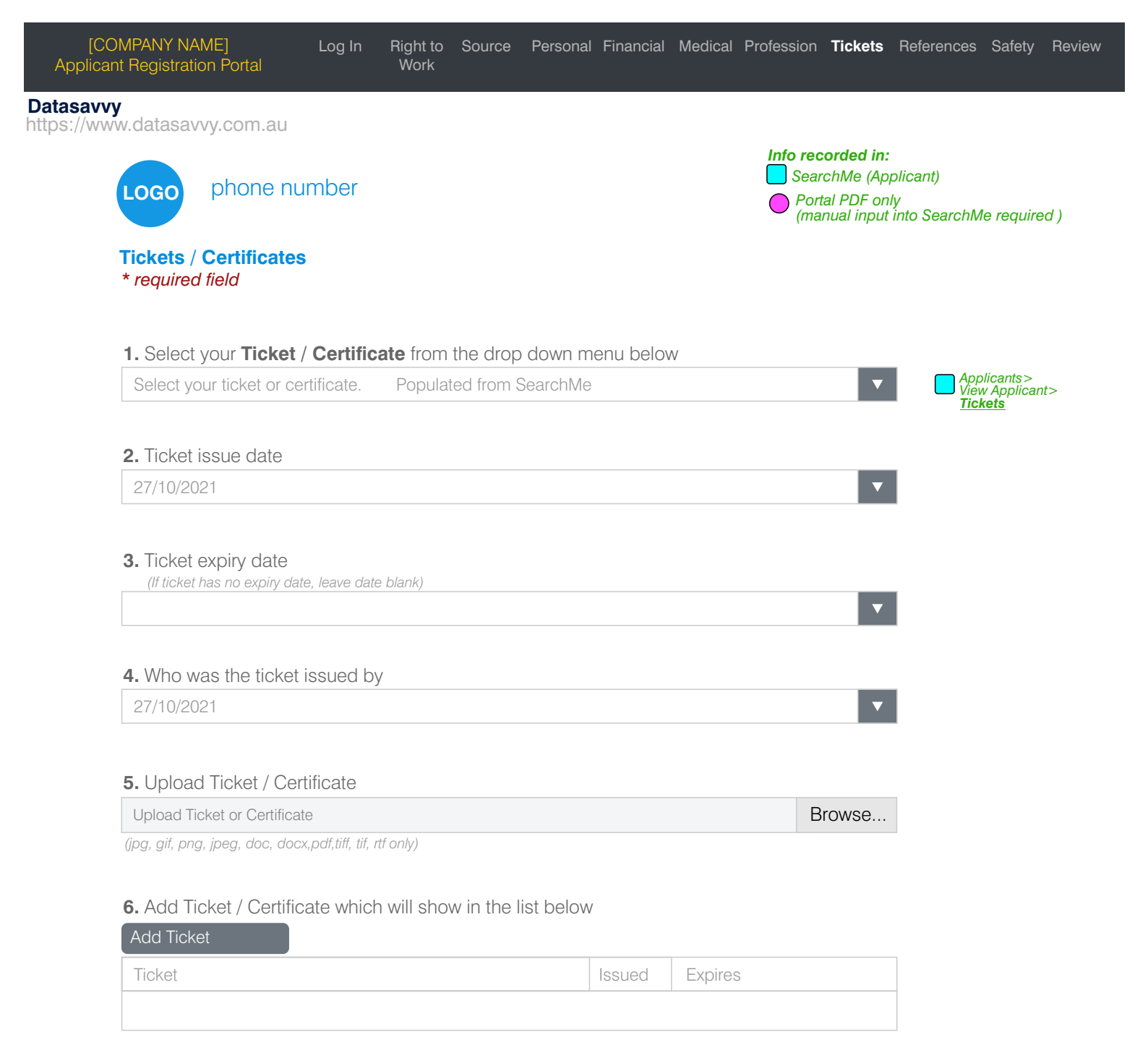

7. Repeat the process until all relevant Tickets / Certificates are added

Please note that before a final offer of employment is made, you will be asked to provide original copies of your Tickets/Certificates to be sighted by representative of Your Company Name.

| [COMPANY NAME]<br>Applicant Registration Portal | Log In Right to<br>Work                      | Source Perso                           | onal Financial           | Medical F | Profession Ticke                             | ts <b>References</b> Safety Review                                               |
|-------------------------------------------------|----------------------------------------------|----------------------------------------|--------------------------|-----------|----------------------------------------------|----------------------------------------------------------------------------------|
| Datasavvy<br>https://www.datasavvy.com.au       |                                              |                                        |                          |           |                                              |                                                                                  |
| LOGO phone nu                                   | umber                                        |                                        |                          |           | Info recorded SearchMe Portal PDF (manual in | l <b>in:</b><br>(Applicant)<br><sup>-</sup> only<br>put into SearchMe required ) |
| <b>References</b><br>* required field           |                                              |                                        |                          |           |                                              |                                                                                  |
| Please provide two cu<br>References must be fi  | irrent references i.e<br>rom a previous or c | . the last 3-5 y<br>surrent manag      | /ears.<br>er or supervis | sor.      |                                              |                                                                                  |
| JOB ONE                                         |                                              |                                        |                          |           |                                              |                                                                                  |
| Company *<br>REFEREE 1:                         |                                              |                                        |                          |           | Applican<br>View Ap<br><b>Referen</b>        | nts><br>plicant><br>i <mark>ce Checks</mark>                                     |
| Referee Name *                                  |                                              |                                        |                          |           | ""                                           |                                                                                  |
| Referee Position *                              |                                              |                                        |                          |           |                                              |                                                                                  |
| Referee Phone                                   |                                              |                                        |                          |           | <i>" " " "</i>                               |                                                                                  |
| Referee Email                                   |                                              |                                        |                          |           | ""                                           |                                                                                  |
| Is this person aware t                          | hey are the work re                          | feree for you.                         | O Yes (                  | ) No (    | ) To Be Confirm                              | ed 🔍                                                                             |
| Can this person be contacted now by             | 'our Company Nan                             | ne]                                    | Yes (                    | ) No (    | ) To Be Confirm                              | ed 🕒                                                                             |
| Your Position *                                 |                                              |                                        |                          |           | ""                                           |                                                                                  |
| Start Date                                      |                                              | ······································ | ,                        |           |                                              |                                                                                  |
| Finish Date                                     |                                              | ······································ | ,                        |           |                                              |                                                                                  |
|                                                 |                                              |                                        |                          |           |                                              |                                                                                  |
| Company *                                       |                                              |                                        |                          |           | Applican<br>View Ap                          | nts><br>plicant>                                                                 |
| REFEREE 2:                                      |                                              |                                        |                          |           | <u>Referen</u>                               | <u>ce Checks</u>                                                                 |
| Referee Name *                                  |                                              |                                        |                          |           | 22 33                                        |                                                                                  |
| Referee Position *                              |                                              |                                        |                          |           | £6 33                                        |                                                                                  |
| Referee Phone                                   |                                              |                                        |                          |           | ""                                           |                                                                                  |
| Referee Email                                   |                                              |                                        |                          |           | ""                                           |                                                                                  |
| Is this person aware t                          | hey are the work re                          | feree for you.                         | O Yes (                  | ) No (    | ) To Be Confirm                              | ed 🗨                                                                             |
| Can this person be contacted now by             | our Company Nan                              | ne]                                    | ◯ Yes ◯                  | ) No (    | ) To Be Confirm                              | ed 🕒                                                                             |
| Your Position *                                 |                                              |                                        |                          |           | <b>66 33</b>                                 |                                                                                  |
| Start Date                                      |                                              | ·····                                  | ,                        |           |                                              |                                                                                  |
| Finish Date                                     |                                              | ······································ | ,                        |           |                                              |                                                                                  |
|                                                 |                                              | Save and                               | d Continue               |           |                                              |                                                                                  |

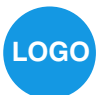

## phone number

\* required field

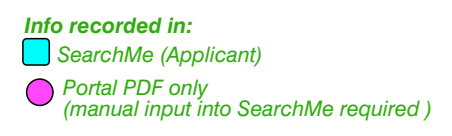

#### Safety \* required field

By clicking the boxes below I acknowledge that I have read and understood each of the policies and procedures as outlined by [Your Company Name]

I understand that I can be provided copies of these policies if required.

I acknowledge that I will ask for clarification from [Your Company Name] if there is any part of these policies that I do not understand or agree with.

## Policies

In order to proceed to the next page, please open each document. Then tick the box beside the 'open' tab to confirm you have opened and read the document.

| * Code of Conduct                        | open | I have opened and read the Code of Conduct               |
|------------------------------------------|------|----------------------------------------------------------|
| * Alcohol in the workplace               | open | I have opened and read the Alcohol in the workplace      |
| * Environmental                          | open | I have opened and read the Environmental                 |
| * Equal Employment Opportunity           | open | I have opened and read the Equal Employment Opportunity  |
| * Heat Stress These policies             | open | I have opened and read the Heat Stress                   |
| * Health and Safety are indicative only. | open | I have opened and read the Health and Safety             |
| * Personal Protective Equipment          | open | I have opened and read the Personal Protective Equipment |
| * Records Maintenance                    | open | I have opened and read the Records Maintenance           |
| * Wages Policy                           | open | I have opened and read the Wages Policy                  |

\* I have read my Employment Contract and agree to all the Terms and Conditions outlined in the Employment Contract with [Your Company Name]

 $\bigcirc$ 

- Fair Work Statement
- Work Health & Safety General
- Induction Handbook and Employment Contract are indicative only

Once you have completed your online registration, a copy of the Fair Work Statement, Work Health & Safety General Induction Handbook & Employment Contract will be emailed to you.

## Datasavvy

https://www.datasavvy.com.au

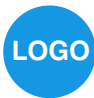

# phone number

### Review

The list below reflects fields which require information to be completed

| Error Message                                                                                                  |
|----------------------------------------------------------------------------------------------------|
| The Mobile field is required.                                                                                  |
| The Gender field is required.                                                                                  |
| The question about medical examination needs to be answered in the medical section.                            |
| The question about drug and Alcohol test needs to be answered in the medical section.                          |
| The question about back injury needs to be answered in the medical section.                                    |
| The question about knee injury needs to be answered in the medical section.                                    |
| The question about shoulder injury needs to be answered in the medical section.                                |
| The question about neck injury needs to be answered in the medical section.                                    |
| The question about leg/foot injury needs to be answered in the medical section.                                |
| The question about hand/arm injury needs to be answered in the medical section.                                |
| The question about face/head injury needs to be answered in the medical section.                               |
| The question about taking medication needs to be answered in the medical section.                              |
| The question about medication affecting attendance or performance needs to be answered in the medical section. |
| The question about being hospitalised needs to be answered in the medical section.                             |

If the 'submit' button below is not enabled, please complete the fields shown above and re-submit.

## Submit Application

## Thankyou

Thank you for taking the time to submit your application to [Your Company Name]

Your application will be reviewed by our Recruitment Team.

If you are short listed, a Consultant will contact you on the number or email you have provided.

If you are not short listed on this occasion, your application will be kept on file in case other opportunities arise.